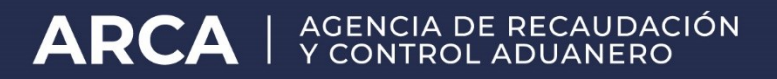

# VENTANILLA ÚNICA DE COMERCIO EXTERIOR ARGENTINO <u>VUCE Argentina</u>

**AFIP INV** 

LINEAMIENTOS OPERATIVOS

> Versión 1.0 Enero 2017

# INDICE

| INDICE                                    | 2  |
|-------------------------------------------|----|
| INTRODUCCION                              | 3  |
| LINEAMIENTOSOPERATIVOS                    | 4  |
| Integración ARCA-INV                      | 4  |
| Mercaderías alcanzadas                    | 4  |
| Bloqueo ala presentación                  | 4  |
| PROCEDIMIENTO INFORMÁTICO PARAEL REGISTRO | 5  |
| EstadoNO INICIADO                         | 11 |
| EstadoBORRADOR                            | 12 |
| Estado ENVIADO                            | 15 |
| Estado ENREVISION                         | 18 |
| Estado APRO BADO                          | 21 |
| EstadoRECHAZADO                           | 24 |
| Saldos aprobados                          | 27 |
| Modificación de datos a travésdel SITA    | 27 |
|                                           |    |

# INTRODUCCION

Ventanilla Única de Comercio Exterior Aduanera – VUCE ARGENTINA

El Decreto N° 378 del 24 de abril de 2005 aprobó los lineamientos estratégicos que rigen el Plan Nacional de Gobierno Electrónico y los Planes Sectoriales de Gobierno Electrónico de los organismos de la Administración Pública Nacional.

El mecanismo de facilitación denominada Ventanilla Única de Comercio Exterior (VUCE ARGENTINA) es un sistema integrado concentra la gestión de autorizaciones y certificaciones exigidas por la normativa vigente a efectos de las operaciones de importación, exportación y tránsito de mercaderías y la actividad de las entidades observadoras del sector privado.

Los objetivos son:

- 1. Facilitar y agilizar las transacciones internacionales, lo que permite mejorar la competitividad y el desarrollo económico.
- 2. Incrementar la calidad, eficiencia, gestión del riesgo aduanero, seguridad, armonización y rapidez en los procesos y controles que realizan la Aduana y los terceros organismos que intervienen en las operaciones de comercio exterior.
- 3. Acrecentar la protección de la sociedad con relación a la calidad de los alimentos y medicamentos, al contrabando de bienes culturales, la falsificación marcaría, a los residuos peligrosos, al narcotráfico, etc.

Su puesta en operaciones será gradual mediante la instrumentación de los distintos módulos que lo conforman.

El decreto 1079/2016 establece la creación de la Ventanilla Única de Comercio Exterior Argentina, VUCE ARGENTINA, para registrar los trámites de exportación e importación.

A partir de su implementación se unifica en un punto de acceso y a través de medios electrónicos los trámites inherentes a las intervenciones de organismos externos. Los servicios de la VUCE ARGENTINA residen en una plataforma de alta disponibilidad, que permitirá realizar los trámites a través de Internet en cualquier momento, las 24 horas del día durante los 7 días de la semana.

# LINEAMIENTOS OPERATIVOS

#### Integración ARCA-INV

Asimismo, se ha resuelto adoptar entre el Instituto Nacional de Vitivinicultura (INV) y la Agencia de Recaudación y Control Aduanero (ARCA) el esquema VUCE ARGENTINA mediante el dictado de la Resolución Conjunta General 3981 AFIP y 234/16 INV.

Para ello, la información de la declaración de exportación será transmitida vía webservice al INV, una vez oficializada la Declaración Aduanera en el Sistema Informático MALVINA (SIM).

#### Mercaderías alcanzadas

El INV mantendrá actualizadas en el Sistema Informático MALVINA (SIM), las listas de mercaderías que estarán sujetas a las intervenciones de ese Organismo.

#### Bloqueo a la presentación

Al oficializar la declaración de exportación nacerá bloqueada, y luego su información, junto con la declaración dentro del VUCE ARGENTINA serán tenidas en cuenta, por parte del INV para proceder o no al desbloqueo de la presentación de la declaración en el SIM.

Posteriormente, ARCA también informará el cumplido de la operación de exportación, y, eventualmente su anulación o las rectificaciones que sufra la declaración de exportación.

# **PROCEDIMIENTO INFORMÁTICO PARA EL REGISTRO**

Ingresando al Portal desde la página de <u>www.argentina.gob.ar/VUCE</u> se accederá al link que lo derivará a un "Acceso con Clave Fiscal", para una autenticación segura, donde el Importador / Exportador, o quien tenga delegado el servicio, se conectará.

Luego de consignar su número de CUIT y clave fiscal, el declarante deberá presionar "Ingresar".

A continuación el sistema desplegará únicamente los servicios habilitados relacionados al VUCE. Y el operador deberá seleccionar la empresa para la que ingresa y el tipo de agente.

| EMPRESA                       |                |
|-------------------------------|----------------|
| 20040410024-CAMILO y ERNESTO  | X *            |
| TIPO DE AGENTE                |                |
| DESP-DESPACHANTE              | × *            |
| ROL                           |                |
| EXTE-Usuario Externo          | × •            |
| ADUANA                        |                |
| Seleccione una aduana         |                |
| LUGAR OPERATIVO               |                |
| Seleccione un lugar operativo |                |
|                               | INGRESAR SALIR |

Entonces, se desplegará una pantalla similar a esta:

| Image: Constant of the constant of the popular popular popu            | Clave            | FIscal   AFIP - Adminis 🗙 🗅 Selector 🛛 🗙 💽                                                                           |                     |                                            |                           |                       | _ <b>∂</b> X    |
|----------------------------------------------------------------------------------------------------|------------------|----------------------------------------------------------------------------------------------------|---------------------|--------------------------------------------|---------------------------|-----------------------|-----------------|
| Item in the series in the series in the s                                | € ⇒              | C 🔒 https://serviciosaduhomoext.afip.gob.ar/DIAV                                                                     | 2/Vucea.Web/Gen.    | Autenticacion.Web/Home                     |                           |                       | ☆ =             |
| VICTA<br>20120000000000000000000000000000000000                                                                                                    |                  | RACIÓN FEDERAL DE<br>ESOS PUELCOS                                                                                    | 4                   | Usuario 20040410024<br>Empresa 20040410024 | T. Agente DESP<br>Host .3 | ₽                     | VUCEA           |
| <section-header>Te damos la bienvenida a la Contantilla Única da Comercio Exterior          Jona da puede hacer desde la VUCE?         Bede la ventanilla podés hacer seguimiento de manera simplificada y transparente de todas tus exportaciones, y las aprobaciones de cada uno de los ognismos intervinientes.         Jona de la Ventanilla podés hacer seguimiento de manera simplificada y transparente de todas tus exportaciones, y las aprobaciones de cada uno de los ognismos intervinientes.         Jona de la Ventanilla única: por qué existe esta iniciativa, cómo se usa y toda la información sobre su normativa.         Meteorede volte?         Qué ES LA VUCE?         Concé más de la Ventanilla única: por qué existe esta iniciativa, cómo se usa y toda la información sobre su normativa.         Meteorede volte?       E         Cué tota tur volte?       E         Cué tota tur volte?       E         Cué tota tur volte?       E         Cué tota tur volte?       E         Cué tota tur volte?       E         Cué tota tur volte?       E         Cué tota tur volte?       E         Cué tota tur volte?       E         Cué tota tur volte?       E         Cué tota tur volte?       E         Cué tota tur volte?       E         Cué tota tur volte?       E         Cué tota tur volte?       E         Cué tota tur volte?       E</section-header>                                                                                                    | VUCEA<br>23/11/2 | 016 15:04                                                                                                    |                     |                                            |                           |                       |                 |
| Conception of the Conception of the Conceptic Conception of the Conception of the Conception of the    | ansacciones 🔇    | <sup>Te damos la bienvenida a la</sup><br>Ventanilla Única<br>de Comercio Exterior                                   |                     |                                            |                           |                       |                 |
| Anderside de Marciande de Marciande de Marci | F                | ¿Qué se puede hacer desde la VUCE?<br>Desde la Ventanilla podés hacer seguimiento de m<br>organismos intervinientes. | anera simplificada  | a y transparente de todas f                | tus exportaciones,        | y las aprobaciones de | cada uno de los |
|                                                                                                    |                  | ¿QUÉ ES LA VUCE?<br>Conocé más de la Ventanilla Única: por qué existe e                                              | sta iniciativa, cóm | no se usa y toda la informa                | ación sobre su norr       | nativa.               |                 |
| VUCE es un proyecto en conjunto realizado con la colaboración de:                                                                                                    |                  | ¿QUIÉNES IMPULSAN LA PLATAFORMA                                                                                      | 2                   |                                            |                           |                       | - 1             |
| Versida de de la Nación Producción                                                                                                    |                  | VUCE es un proyecto en conjunto realizado con la c                                                                   | olaboración de:     | Ministerio de Modernización                |                           | A Presidencia Mi      | sisterio de     |
|                                                                                                    |                  | Presidencia de la Nación                                                                                             |                     | Presidencia de la Nación                   |                           | de la Nación Pro      | rción           |

Clickeando sobre el margen izquierdo en Transacciones, se desplegará el menú:

El Servicio al que ingresarán presentará estas opciones:

- Ingreso del Trámite
- Bloqueos Operativos

En este ejemplo seleccionaremos Ingreso de Trámite:

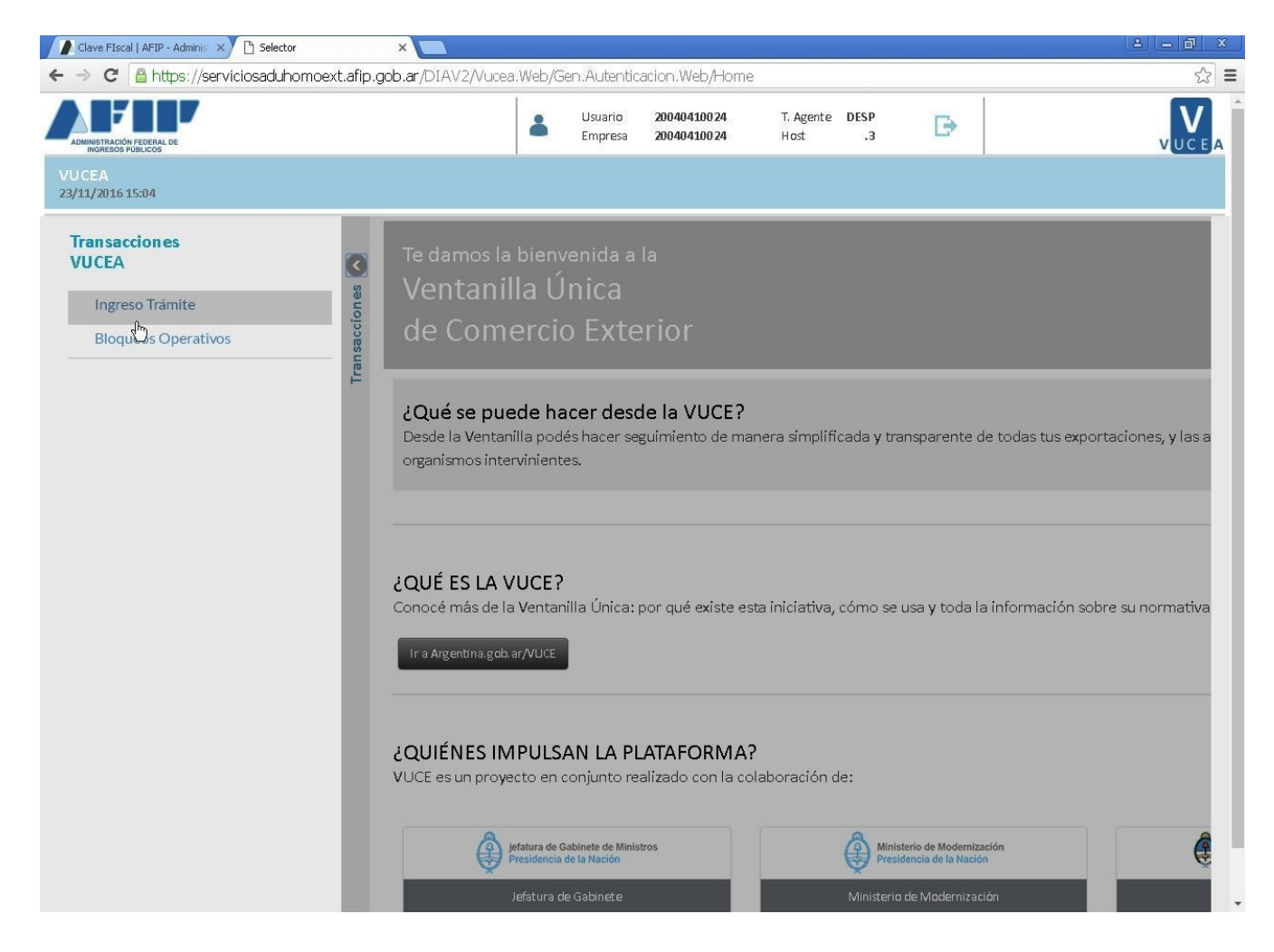

En esta pantalla se desplegará automáticamente la CUIT del exportador:

| C            | lave FIscal   AFIP - Adminis 🛛 🗙 🗋 VuceaF   | iltro × 🔼                     |          |                    |                            |                   |            |          |          | 8     | - 0 × |
|--------------|---------------------------------------------|-------------------------------|----------|--------------------|----------------------------|-------------------|------------|----------|----------|-------|-------|
| ← -          | C 🔒 https://serviciosaduh                   | omoext.afip.gob.ar/DIAV2/Vuce | a.Web/Vu | ucea.Portal.       | Web/Vucea/FiltroE          | Declas            |            |          |          |       | ☆ =   |
| ADM          | NINSTRACIÓN FEDERAL DE<br>INGRESOS PUBLICOS |                               | -        | Usuario<br>Empresa | 20040410024<br>20040410024 | T. Agente<br>Host | DESP<br>.3 | ₽        |          |       | VUCEA |
| lngr<br>23/1 | reso del trámite<br>1/2016 15:07            |                               |          |                    |                            |                   |            |          |          |       |       |
|              | CONSULTA                                    |                               |          |                    |                            |                   |            |          |          |       |       |
| cciones 🔇    | Importador/Exportador                       | 20040410024 CAMILO            | ERNEST   | 0                  |                            |                   |            |          |          |       |       |
| Transa       | Declaración                                 |                               |          |                    | Fecha Ofic. Des            | sde               |            | 08/11/20 | 16 DD/MM | /үүүү |       |
|              |                                             |                               |          |                    | Fecha Ofic. Has            | sta               |            | 23/11/20 | 16 DD/MM | /үүүү |       |
|              |                                             |                               |          |                    | Aduana                     |                   |            | Todas    |          | *     |       |
|              |                                             |                               |          |                    | Tipo Trámite               |                   |            |          | NOSTOS   | x *   |       |
|              |                                             |                               |          |                    |                            | E                 | Buscar     | Limpia   | r C      | errar |       |
|              |                                             |                               |          |                    |                            |                   | 4D         |          |          |       | )     |
|              |                                             |                               |          |                    |                            |                   |            |          |          |       |       |
|              |                                             |                               |          |                    |                            |                   |            |          |          |       |       |
|              |                                             |                               |          |                    |                            |                   |            |          |          |       |       |
|              |                                             |                               |          |                    |                            |                   |            |          |          |       |       |
|              |                                             |                               |          |                    |                            |                   |            |          |          |       |       |
|              |                                             |                               |          |                    |                            |                   |            |          |          |       |       |
|              |                                             |                               |          |                    |                            |                   |            |          |          |       |       |
|              |                                             |                               |          |                    |                            |                   |            |          |          |       | 100   |
|              |                                             |                               |          |                    |                            |                   |            |          |          |       | -     |

El declarante podrá optar por colocar una declaración específica, o bien realizar una consulta entre rango de fechas para ver diferentes estados de sus trámites, a su vez esta consulta podrá acotarse por "Aduana de registro", y "Tipo de trámite".

Al seleccionar "Buscar" el sistema despliega la lista de operaciones que cumplan las condiciones antes seleccionadas.

| MINE     | STRACIÓN FEDERAL DE<br>SRESOS PÚBLICOS                                      |   |               | Er | iuario<br>npresa | 20040410024<br>20040410024              | T. Agente<br>Host | DESP<br>.3 | 3      |              | vuc           |
|----------|-----------------------------------------------------------------------------|---|---------------|----|------------------|-----------------------------------------|-------------------|------------|--------|--------------|---------------|
| es<br>1/ | so del trámite / Detalle<br>2016 15:07                                      |   |               |    |                  |                                         |                   |            |        |              |               |
|          | CUIT Impo./Expo.<br>Razón Social<br>Oficialización desde<br>Tipo de trámite |   |               |    |                  | Oficialización<br>Declaración<br>Aduana | hasta             |            |        |              |               |
|          | Declaraciones<br>Mostrando 10 • registros                                   |   |               |    |                  |                                         |                   | В          | uscar: |              |               |
|          | Declaración                                                                 | * | Despachante   |    |                  | Oficialización                          | ÷                 | Estado     | ÷      | Fecha Estado | ÷             |
|          | 16001EC01000017S                                                            |   | 20-04041002-4 |    |                  | 10/11/2016                              |                   | OFIC       |        | 23/11/2016   |               |
|          | 16033EC01000260A                                                            |   | 20-04041002-4 |    |                  | 17/11/2016                              |                   | OFIC       |        | 23/11/2016   |               |
|          | 16033EC01000270B                                                            |   | 20-04041002-4 |    |                  | 13/11/2016                              |                   | OFIC       |        | 23/11/2016   |               |
|          | 16033EC01000271C                                                            |   | 20-04041002-4 |    |                  | 13/11/2016                              |                   | OFIC       |        | 23/11/2016   |               |
|          | 16033EC01000272D                                                            |   | 20-04041002-4 |    |                  | 13/11/2016                              |                   | OFIC       |        | 23/11/2016   |               |
|          | 16033EC01000273E                                                            |   | 20-04041002-4 |    |                  | 13/11/2016                              |                   | OFIC       |        | 23/11/2016   |               |
|          | 16033EC01000274F                                                            |   | 20-04041002-4 |    |                  | 13/11/2016                              |                   | OFIC       |        | 23/11/2016   |               |
|          | 16033EC01000275G                                                            |   | 20-04041002-4 |    |                  | 13/11/2016                              |                   | OFIC       |        | 23/11/2016   |               |
|          | 16033EC01000276H                                                            |   | 20-04041002-4 |    |                  | 13/11/2016                              |                   | OFIC       |        | 23/11/2016   |               |
|          | 16033EC01000277X                                                            |   | 20-04041002-4 |    |                  | 13/11/2016                              |                   | OFIC       |        | 23/11/2016   |               |
|          | Mostrando página 1 de 3                                                     |   |               |    |                  |                                         |                   |            |        | 1 2          | 3 ,<br>Volver |

Se mostrará para esta lista de permisos:

El identificador de la declaración, la CUIT del despachante, la fecha de oficialización, el estado de la declaración, y la fecha de este estado.

Desde allí el declarante podrá seleccionar la declaración sobre la cual quiere realizar el trámite ante INV:

| 2          | C 🔒 https://serviciosaduhomo                                                | ext.afip.( | gob.ar/DIAV2/Vucea.Web/V | ucea.Portal        | Web/Vucea/ListaDe                       | eclas             |            |              |     |
|------------|-----------------------------------------------------------------------------|------------|--------------------------|--------------------|-----------------------------------------|-------------------|------------|--------------|-----|
| INGR       | RACIÓN FEDERAL DE<br>ESOS PUBLICOS                                          |            | 4                        | Usuario<br>Empresa | 20040410024<br>20040410024              | T. Agente<br>Host | DESP<br>.3 |              | vuo |
| esc<br>1/2 | ) del trámite / Detalle<br>016 15:07                                        |            |                          |                    |                                         |                   |            |              |     |
|            | CUIT Impo./Expo.<br>Razón Social<br>Oficialización desde<br>Tipo de trámite |            |                          |                    | Oficialización<br>Declaración<br>Aduana | hasta             |            |              |     |
| l<br>r     | Declaraciones<br>Aostrando 10 Tegistros                                     |            |                          |                    |                                         |                   | Buscar:    |              |     |
| 1          | Declaración                                                                 |            | Despachante              | ÷                  | Oficialización                          | ÷                 | Estado     | Fecha Estado | (ê  |
|            | 16033EC01000288K                                                            |            | 20-04041002-4            |                    | 13/11/2016                              |                   | OFIC       | 23/11/2016   |     |
|            | 16033EC01000289L                                                            |            | 20-04041002-4            |                    | 13/11/2016                              |                   | OFIC       | 23/11/2016   |     |
|            | 16033EC01000290D                                                            |            | 20-04041002-4            |                    | 13/11/2016                              |                   | OFIC       | 23/11/2016   |     |
|            | 16033EC01000291E                                                            |            | 20-04041002-4            |                    | 14/11/2016                              |                   | OFIC       | 23/11/2016   |     |
|            | 16033EC01000312V                                                            |            | 20-04041002-4            |                    | 22/11/2016                              |                   | OFIC       | 23/11/2016   |     |
|            | 16033EC01000313W                                                            |            | 20-04041002-4            |                    | 22/11/2016                              |                   | OFIC       | 23/11/2016   |     |
|            | 16033EC01000314A                                                            |            | 20-04041002-4            |                    | 22/11/2016                              |                   | OFIC       | 23/11/2016   |     |
|            |                                                                             |            |                          |                    | 22/11/2010                              |                   |            | 22/11/2010   |     |

Volver

Una vez seleccionada la declaración, se mostrarán los distintos posibles trámites para la declaración elegida, según corresponda por el tipo de mercadería y las marcas que se hayan generado para la declaración SIM.

También se visualizará el estado en que se encuentre cada uno de estos trámites.

Estados posibles del Trámite

- NO INICIADO
- BORRADOR
- ENVIADO
- EN REVISION
- APROBADO
- RECHAZADO

Una vez que el declarante seleccione el trámite deberá completar una pantalla con los datos que se requieran a nivel de Carátula y Producto (ítem), respectivamente.

# Estado NO INICIADO

El trámite aun no ha sido iniciado por el Importador/Exportador. Es el estado inicial de todos los trámites, hasta tanto comience su registración en el portal.

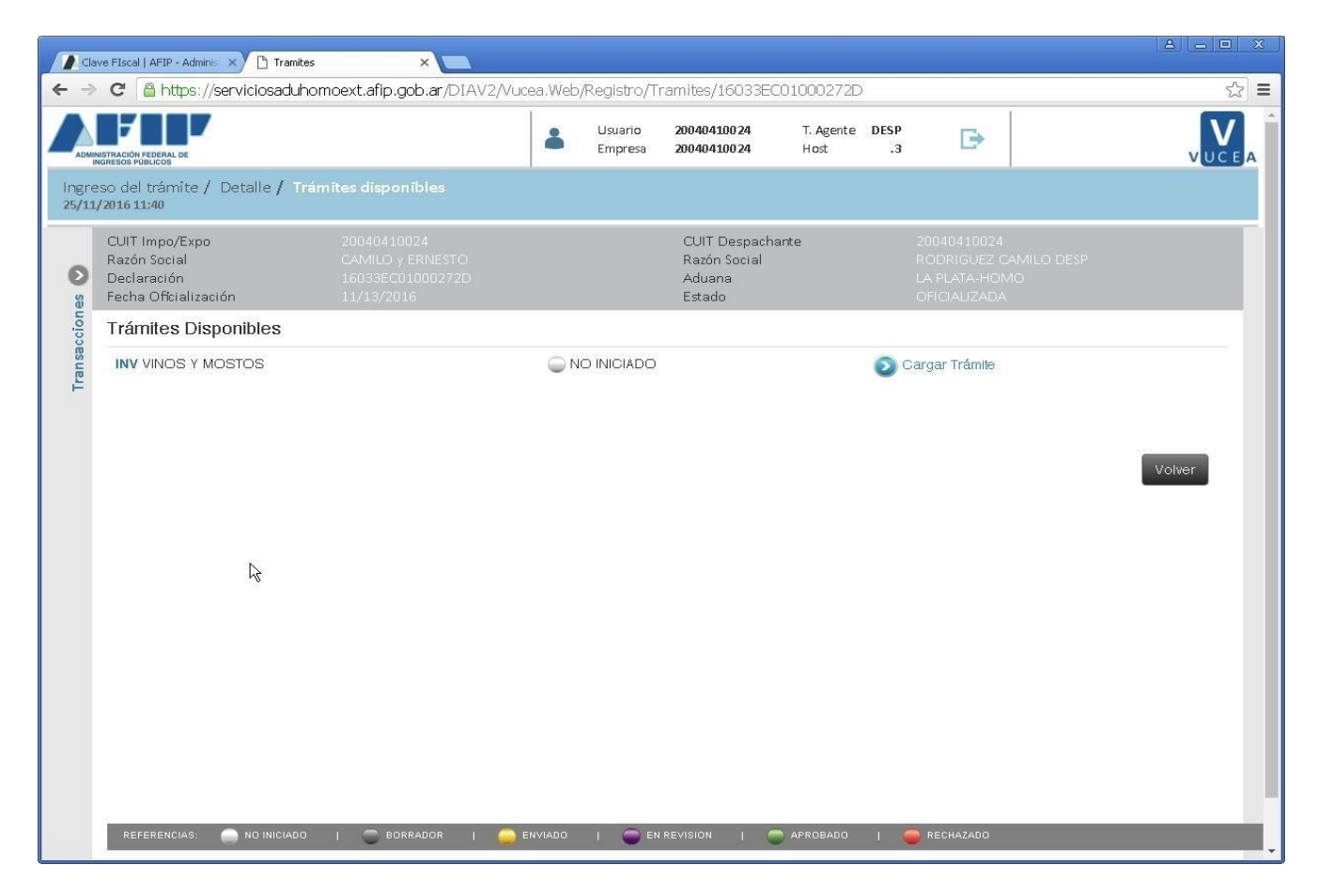

Al seleccionar cargar trámite se pasará a la siguiente pantalla:

# Estado BORRADOR.

Es la etapa de carga por parte del interesado, en dicho estado, se podrá modificar la información todas las veces que sea necesario

Como ya se enunció, se deberá cargar información en dos niveles: Carátula y Producto

| ->          | C Attps://serviciosadu                                                | <sup>nite</sup> ×<br>uhomoext.afip.gob.ar/DIAV                                      | 2/Vucea.Web,           | /Registro/Ti               | ramite/16033EC                                    | )1000272D/          | 5000/20              | 01611250000                                                 | נ <u>יסן פון פ</u>                                                            |
|-------------|-----------------------------------------------------------------------|-------------------------------------------------------------------------------------|------------------------|----------------------------|---------------------------------------------------|---------------------|----------------------|-------------------------------------------------------------|-------------------------------------------------------------------------------|
| ADMIN       | ISTRACIÓN FEDERAL DE<br>KGRESOS PÚBLICOS                              |                                                                                     | *                      | Usuario<br>Empresa         | 20040410024<br>20040410024                        | T. Agente<br>Host   | DESP<br>.3           | Ð                                                           | Vuc                                                                           |
| gre<br>/11/ | so del trámite / Detalle / 1<br><b>/2016 11:41</b>                    | Trámites disponibles / Dec                                                          |                        |                            |                                                   |                     |                      |                                                             |                                                                               |
|             | CUIT Impo/Expo<br>Razón Social<br>Declaración<br>Fecha Oficialización | 20040410024<br>CAMILO y ERNESTO<br>16033EC01000272D<br>11/13/2016                   |                        |                            | CUIT Despach:<br>Razón Social<br>Aduana<br>Estado | ante                |                      | 20040410024<br>RODRIGUEZ CA<br>LA PLATA-HOM<br>OFICIALIZADA | MILO DESP<br>O                                                                |
|             | Carátula                                                              |                                                                                     | Esta                   | udo del tramit             | 9: 🔵 BORRADOF                                     | l                   |                      |                                                             |                                                                               |
|             | Declaración de los proc<br>En esta seccion agregará los               | datos para completar la caratu<br>ductos por ítem<br>datos para completar la inform | ia<br>ación de los íte | ms                         |                                                   |                     |                      |                                                             | Seargar Caratula                                                              |
|             | · · · · · · · · · · · · · · · · · · ·                                 | to s                                                                                |                        |                            |                                                   |                     |                      | Bu                                                          |                                                                               |
|             | Mostrar 10 • product                                                  | .03                                                                                 |                        |                            |                                                   |                     |                      | Du                                                          | scar:                                                                         |
|             | Numero Item                                                           | FOB (Dólares)                                                                       | Pais/P                 | rovincia Orig              | gen 🗧                                             | Posicion            | Arancela             | aria 🕴                                                      | Producto                                                                      |
|             | Numero Item                                                           | FOB (Dólares)                                                                       | Pais/P<br>ZA           | rovincia Oriş<br>- MENDOZA | gen 🔶                                             | Posicion<br>2204.2: | Arancel:<br>1.00.900 | aria U                                                      | Producto                                                                      |
|             | Numero Item                                                           | FOB (Dólares)<br>1000.00<br>1 de un total de 1 productos                            | Pais/F<br>ZĄ           | rovincia Orig              | zen                                               | Posicion<br>2204.2: | Arancel:             | u<br>U                                                      | Scar:<br>Producto<br>Cargar Producto<br>Anterior 1 Siguiente<br>Enviar Volver |

Solo se mostrarán aquellos ítems marcados por el Arancel SIM para el trámite que se haya seleccionado.

En cada pantalla se desplegarán los datos que deben ser completados, algunos datos son de ingreso libere y otros deben seleccionarse de una lista pre-establecida. Otros datos se completarán de manera automática, según la información declarada en el SISTEMA INFORMATICO MALVINA.

| A Cla          | ve FIscal   AFIP - Adminis 🗙 🖹 Ca                                     | mpos Tramite 🛛 🗙 💶              |          |                    |                                                      |                   |            |               |            | A _ 0 X |
|----------------|-----------------------------------------------------------------------|---------------------------------|----------|--------------------|------------------------------------------------------|-------------------|------------|---------------|------------|---------|
| ← →            | C A https://serviciosad                                               | duhomoext.afip.gob.ar/DIAV2/Vu  | icea.Web | /Registro/D        | atosTramite/16033                                    | EC010002          | 272D/2016  | 5112500000555 | 5/Caratula | ☆ =     |
|                | INSTRACIÓN FEDERAL DE                                                 |                                 |          | Usuario<br>Empresa | 20040410024<br>20040410024                           | T. Agente<br>Host | DESP<br>.3 | Ð             |            | VUCEA   |
| Ingre<br>25/11 | eso del tràmite / Detalle /<br>/2016 11:48                            | Trâmites disponibles / Declarad | sión / 🕚 |                    |                                                      |                   |            |               |            |         |
| es<br>S        | CUIT Impo/Expo<br>Razón Social<br>Declaración<br>Fecha Oficialización |                                 |          |                    | CUIT Despachante<br>Razón Social<br>Aduana<br>Estado | :                 |            |               |            |         |
| ansaccion      |                                                                       |                                 | Estad    | do del tramite     | : BORRADOR                                           |                   |            |               |            |         |
| Тл             | CABECERA DEL TRA                                                      | AMITE                           |          |                    |                                                      |                   |            |               |            |         |
|                | EJERCICIO DE<br>REGISTRO                                              |                                 |          |                    |                                                      |                   |            |               |            | k       |
|                | FECHA DE REGISTRO                                                     |                                 |          |                    |                                                      |                   |            |               |            |         |
|                | BODEGA                                                                | Seleccione                      |          |                    |                                                      |                   |            | ¥             |            | - 11    |
|                | OBSERVACIONES                                                         |                                 |          |                    |                                                      |                   |            |               |            | - 11    |
|                | RUBRO I - DATOS DI                                                    | EL EXPORTADOR                   |          |                    |                                                      |                   |            |               |            | - 11    |
|                | NUMERO DE<br>INSCRIPTO                                                | Seleccione                      |          | ¥                  |                                                      |                   |            |               |            |         |
|                | RUBRO II - DATOS D                                                    | EL IMPORTADOR                   |          |                    |                                                      |                   |            |               |            |         |
|                | RAZON SOCIAL                                                          |                                 |          |                    |                                                      |                   |            |               |            |         |

#### Luego se pasa a nivel de Producto:

| Cla            | we FIscal   AFIP - Adminis 🗙 🕐 🗅 🤉                                                   | Campos Tramite 🛛 🗙 💽                                                      |                 |                  |                                                    |                   |                             |                                                       |         |         |
|----------------|--------------------------------------------------------------------------------------|---------------------------------------------------------------------------|-----------------|------------------|----------------------------------------------------|-------------------|-----------------------------|-------------------------------------------------------|---------|---------|
| € →            | C 🔒 https://serviciosa                                                               | aduhomoext.afip.gob.ar/DIAV2                                              | /Vucea.Web/Reg  | gistro/Da        | tosTramite/1603                                    | 33EC010002        | 272D/2016                   | 6112500000555                                         | j/Item1 | \$<br>€ |
|                | NISTRACIÓN FEDERAL DE<br>NISTRACIÓN FEDERAL DE                                       |                                                                           | Lus<br>En       | suario<br>mpresa | 20040410024<br>20040410024                         | T. Agente<br>Host | DESP<br>.3                  | Ð                                                     |         |         |
| Ingre<br>25/11 | eso del trámite / Detalle<br>/2016 11:49                                             | / Trámites disponibles / Decla                                            | aración / Produ | icto             |                                                    |                   |                             |                                                       |         |         |
| iones 🤇        | CUIT Impo/Expo<br>Razón Social<br>Declaración<br>Fecha Oficialización<br>Número Item | 20040410024<br>CAMILO y ERNESTO<br>16033EC01000272D<br>11/13/2016<br>0001 |                 |                  | CUIT Despachan<br>Razón Social<br>Aduana<br>Estado | te                | 2004<br>ROE<br>LA P<br>OFIC | 40410024<br>DRIGUEZ CAMILO<br>'LATA-HOMO<br>CIALIZADA | DESP    | Â       |
| Transacci      |                                                                                      |                                                                           | Estado de       | el tramite: (    | BORRADOR                                           |                   |                             |                                                       |         | - 11    |
|                | PLANILLA DE TERC                                                                     | EROS                                                                      |                 |                  |                                                    |                   |                             |                                                       |         | - 11    |
|                | CUIT TERCEROS                                                                        |                                                                           |                 |                  |                                                    |                   |                             |                                                       |         | - 11    |
|                | RAZON SOCIAL<br>TERCEROS                                                             |                                                                           |                 |                  |                                                    |                   |                             |                                                       |         | - 11    |
|                | RUBRO V - DATOS                                                                      | DE LOS PRODUCTOS EX                                                       | PORTADOS        |                  |                                                    |                   |                             |                                                       |         |         |
|                | PRODUCTO                                                                             | Seleccione                                                                |                 |                  |                                                    |                   |                             | •                                                     |         |         |
|                | VARIEDAD 1                                                                           | Seleccione                                                                | •               |                  |                                                    |                   |                             |                                                       |         |         |
|                | VARIEDAD 2                                                                           | Seleccione                                                                | •               |                  |                                                    |                   |                             |                                                       |         |         |
|                | VARIEDAD 3                                                                           | Seleccione                                                                | ٣               |                  |                                                    |                   |                             |                                                       |         |         |
|                | ELABORACION                                                                          |                                                                           |                 |                  |                                                    |                   |                             |                                                       |         |         |
|                | PROCEDENCIA                                                                          | Seleccione                                                                | •               |                  |                                                    |                   |                             |                                                       |         | -       |

| Cla            | we FIscal   AFIP - Adminis 🗙 🎦 Tran                                                     | nite 🗙 💌                                                                                     |                          |                    |                                                  |                   |            |                                                               |                       |
|----------------|-----------------------------------------------------------------------------------------|----------------------------------------------------------------------------------------------|--------------------------|--------------------|--------------------------------------------------|-------------------|------------|---------------------------------------------------------------|-----------------------|
| ← →            | C 🔒 https://serviciosadu                                                                | uhomoext.afip.gob.ar/DIAV                                                                    | 2/Vucea.Web              | /Registro/Tr       | amite/16001EC                                    | 010000175/        | 5000/20    | 01611150000                                                   | 0001 🔂 🖬              |
|                | NISTRACIÓN FEDERAL DE<br>NORESOS PUBLICOS                                               |                                                                                              | *                        | Usuario<br>Empresa | 20040410024<br>20040410024                       | T. Agente<br>Host | DESP<br>.3 | Ð                                                             |                       |
| Ingre<br>25/11 | eso del trámite / Detalle / 1<br>/2016 11:37                                            | Trámites disponibles / Dec                                                                   | laración                 |                    |                                                  |                   |            |                                                               |                       |
| es<br>O        | CUIT Impo/Expo<br>Razón Social<br>Declaración<br>Fecha Oficialización                   | 20040410024<br>CAMILO y ERNESTO<br>16001EC01000017S<br>11/10/2016                            |                          |                    | CUIT Despach<br>Razón Social<br>Aduana<br>Estado | ante              |            | 20040410024<br>RODRIGUEZ C<br>BS.AS. (CAPITAL<br>OFICIALIZADA | AMILO DESP<br>.)-HOMO |
| Transaccion    | Carátula                                                                                |                                                                                              | Esta                     | ado del tramite    | 9: 🔵 BORRADOF                                    | 2                 |            |                                                               |                       |
|                | En esta seccion agregará los<br>Declaración de los proc<br>En esta seccion agregará los | datos para completar la carátu<br><b>cluctos por ítern</b><br>datos para completar la inform | ila<br>iación de los íte | ems                |                                                  |                   |            |                                                               | 🔊 Cargar Carátula     |
|                | Mostrar 10 • product                                                                    | os                                                                                           |                          |                    |                                                  |                   |            | Bu                                                            | iscar:                |
|                | Numero Item 🔺                                                                           | FOB (Dólares)                                                                                | Pais/F                   | provincia Orig     | jen 🕴                                            | Posicion          | Arancela   | aria 🕴                                                        | Producto              |
|                | 1                                                                                       | 20000.00                                                                                     | ZA                       | - MENDOZA          |                                                  | 2204.2            | 1.00.200   | )F                                                            | Cargar Producto       |
|                | Mostrando productos del 1 al                                                            | 1 de un total de 1 productos                                                                 |                          |                    |                                                  |                   |            |                                                               | Anterior 1 Siguiente  |
|                | REFERENCIAS: ON INICIAL                                                                 | DO I OBORRADOR I                                                                             | ENVIADO                  |                    | REVISION                                         | APROBADO          |            | RECHAZADO                                                     |                       |

Una vez completos ambos niveles, el declarante puede decidir "Enviar" la declaración al Tercer Organismo para su análisis.

# Estado ENVIADO

El usuario ha determinado que la carga concluyó y puso a disposición la información cargada en el VUCE ARGENTINA para su revisión por parte del INV. No permite editar

|               | ave FIscal   AFIP - Adminis 🗙 🎦 Tramites                              | ×                                                                 |              |                                        |                           |                                    |                                                 |        |
|---------------|-----------------------------------------------------------------------|-------------------------------------------------------------------|--------------|----------------------------------------|---------------------------|------------------------------------|-------------------------------------------------|--------|
| ← →           | C 🔒 https://serviciosaduho                                            | omoext.afip.gob.ar/DIAV2∧                                         | /ucea.Web/Re | gistro/Tramites/16                     | 033EC01000274F            |                                    |                                                 | යි 🔳   |
|               | NISTRACIÓN FEDERAL DE<br>NORESOS PÚBLICOS                             |                                                                   |              | Jsuario 200404100<br>Empresa 200404100 | 124 T. Agente<br>124 Host | DESP<br>.3                         | D                                               |        |
| Ingr<br>25/1: | eso del trámite / Detalle / Trá<br>/2016 15:06                        | mites disponibles                                                 |              |                                        |                           |                                    |                                                 |        |
| es (          | CUIT Impo/Expo<br>Razón Social<br>Declaración<br>Fecha Oficialización | 20040410024<br>CAMILO y ERNESTO<br>16033EC01000274F<br>11/13/2016 |              | CUIT De<br>Razón S<br>Aduana<br>Estado | spachante<br>ocial        | 20040<br>RODRI<br>LA PLA<br>OFICIA | 410024<br>GUEZ CAMILO DESP<br>JA-HOMO<br>JUZADA |        |
| cior          | Trámites Disponibles                                                  |                                                                   |              |                                        |                           |                                    |                                                 |        |
| Transac       | INV VINOS Y MOSTOS                                                    |                                                                   | C EN         | VIADO                                  | V                         | sualizar Trámite                   | 2                                               | Volver |
|               | REFERENCIAS:                                                          | I 🔵 BORRADOR I 🦨                                                  | ENVIADO I    |                                        | I SPROBADO                | і 🥌 Кесни                          | AZADO                                           |        |

En estado Enviado, se puede visualizar la declaración para ver su contenido.

|                                 | https://serviciosadu                                                                                                    | homoext.afip.gob.ar/DIAV:                                         | 2/Vucea.Web/Registro<br>Usuario<br>Empress | /Tramite/16033EC0<br>20040410024<br>20040410024   | )1000274F/5<br>T. Agente<br>Host | 000/2016:<br>DESP<br>.3 | Di 125000005                                       | 98 ت<br>vuci |  |  |
|---------------------------------|----------------------------------------------------------------------------------------------------|-------------------------------------------------------------------|--------------------------------------------|---------------------------------------------------|----------------------------------|-------------------------|----------------------------------------------------|--------------|--|--|
| eso del<br>1/2016 1             | l trámite / Detalle / T<br><b>L5:06</b>                                                                                                    | rámites disponibles / Dec                                         |                                            |                                                   |                                  |                         |                                                    |              |  |  |
| CUIT<br>Razór<br>Decla<br>Fecha | Impo/Expo<br>n Social<br>aración<br>a Oficialización                                                                                                    | 20040410024<br>CAMILO y ERNESTO<br>16033EC01000274F<br>11/13/2016 |                                            | CUIT Despacha<br>Razón Social<br>Aduana<br>Estado | ante                             | 200<br>ROI<br>LA F      | 40410024<br>DRIGUEZ CAM<br>PLATA-HOMO<br>CIALIZADA | IILO DESP    |  |  |
| Cará                            | átula                                                                                                    |                                                                   | Estado del tr                              | amite: 🔵 ENVIADO                                  |                                  | Q                       |                                                    |              |  |  |
| Dec                             | En esta seccion se podra consultar los datos informados de la carátula Declaración de los productos por ítem En esta seccion se podra consultar los datos informados de los flems |                                                                   |                                            |                                                   |                                  |                         |                                                    |              |  |  |
| En es                           |                                                                                                    |                                                                   |                                            |                                                   | Busc                             | Buscar:                 |                                                    |              |  |  |
| En es<br>Most                   | trar 10 🔻 producto                                                                                                    | os                                                                |                                            |                                                   |                                  |                         |                                                    |              |  |  |
| En es<br>Most                   | trar 10 • producto                                                                                                    | os<br>FOB (Dólares)                                               | Pais/Provincia Ori                         | gen 🕴                                             | Posicion Ara                     | ncelaria                | ÷                                                  | Producto     |  |  |
| En es<br>Most                   | trar 10 • producto<br>Numero Item •<br>1                                                                                                    | •5<br>FOB (Dólares)<br>1000.00                                    | Pais/Provincia Ori<br>ZA - MENDOZA         | gen                                               | Posicion Ara<br>2204.21.00       | ncelaria<br>).900U      | ¢                                                  | Producto     |  |  |

| D da           | we FIscal   AFIP - Adminis 🛛 🗙 🗋 C                                    | Campos Tramite 🛛 🗙 💶                                              |               |                    |                                                    |                   |                               |                                                 |              | 4 - 0 ×     |
|----------------|-----------------------------------------------------------------------|-------------------------------------------------------------------|---------------|--------------------|----------------------------------------------------|-------------------|-------------------------------|-------------------------------------------------|--------------|-------------|
| ← →            | C 🔒 https://serviciosa                                                | aduhomoext.afip.gob.ar/DIA                                        | V2/Vucea.Web  | /Registro/D        | atosTramite/1603                                   | 33EC010002        | 274F/2016                     | 1125000005                                      | 598/Caratula | ක් <b>=</b> |
|                | NIGTRACIÓN FEDERAL DE<br>NIGRESOS PÚBLICOS                            |                                                                   | -             | Usuario<br>Empresa | 20040410024<br>20040410024                         | T. Agente<br>Host | DESP<br>.3                    | B                                               |              | VUCEA       |
| Ingre<br>25/11 | eso del trámite / Detalle /<br><b>/2016 15:07</b>                     | / Trámites disponibles / De                                       | claración / C | aratula            |                                                    |                   |                               |                                                 |              |             |
| Sec O          | CUIT Impo/Expo<br>Razón Social<br>Declaración<br>Fecha Oficialización | 20040410024<br>CAMILO y ERNESTO<br>16033EC01000274F<br>11/13/2016 |               |                    | CUIT Despachan<br>Razón Social<br>Aduana<br>Estado | te                | 2004<br>RODI<br>LA PL<br>OFIC | 0410024<br>RIGUEZ CAMI<br>"ATA-HOMO<br>IALIZADA | ILO DESP     |             |
| ransaccior     |                                                                       |                                                                   | Esta          | ado del tramit     | e: 🥌 ENVIADO                                       |                   |                               |                                                 |              | - 11        |
| -              | CABECERA DEL TR                                                       | AMITE                                                             |               |                    |                                                    |                   |                               |                                                 |              |             |
|                | EJERCICIO DE<br>REGISTRO                                              | 2016                                                              |               |                    |                                                    |                   |                               |                                                 |              | ris.        |
|                | FECHA DE REGISTRO                                                     | 2016-11-25                                                        |               |                    |                                                    |                   |                               |                                                 |              | - 11        |
|                | BODEGA                                                                | D71657                                                            |               |                    |                                                    |                   |                               |                                                 |              | - 11        |
|                | OBSERVACIONES                                                         | Pruebas generales                                                 |               |                    |                                                    |                   |                               |                                                 |              |             |
|                | RUBRO I - DATOS E                                                     | DEL EXPORTADOR                                                    |               |                    |                                                    |                   |                               |                                                 |              |             |
|                | NUMERO DE<br>INSCRIPTO                                                | OP MOV                                                            |               |                    |                                                    |                   |                               |                                                 |              |             |

| Cla            | ve FIscal   AFIP - Adminis 🗙 🎦 🕻                                                     | ampos Tramite 🛛 🗙 🦲         |                |                    |                                                    |                   |            |                    | 8 <b>-</b> 0 X |
|----------------|--------------------------------------------------------------------------------------|-----------------------------|----------------|--------------------|----------------------------------------------------|-------------------|------------|--------------------|----------------|
| ← →            | C 🔒 https://serviciosa                                                               | duhomoext.afip.gob.ar/DIA   | v2/Vucea.Web,  | /Registro/D        | atosTramite/1603                                   | 33EC010002        | 274F/2016  | 112500000598/Item1 | sta ] ≡        |
|                | NISTRACIÓN FEDERAL DE<br>NGRESOS PUBLICOS                                            |                             | *              | Usuario<br>Empresa | 20040410024<br>20040410024                         | T. Agente<br>Host | DESP<br>.3 | Ð                  | VUCEA          |
| Ingre<br>25/11 | eso del trámite / Detalle /<br>/2016 15:07                                           | / Trámites disponibles / De | claración / Pr | roducto            |                                                    |                   |            |                    |                |
| iones 🤇        | CUIT Impo/Expo<br>Razón Social<br>Declaración<br>Fecha Oficialización<br>Número Item |                             |                |                    | CUIT Despachan<br>Razón Social<br>Aduana<br>Estado | ite               |            |                    |                |
| Transacci      |                                                                                      |                             | Esta           | ado del tramit     | te: 🥌 ENVIADO                                      |                   |            |                    | - 11           |
|                | PLANILLA DE TERCI                                                                    | EROS                        |                |                    |                                                    |                   |            |                    | - 11           |
|                | CUIT TERCEROS                                                                        | 30672112148                 |                |                    |                                                    |                   |            |                    |                |
|                | RAZON SOCIAL<br>TERCEROS                                                             | CUIT DE PRUEBA              |                |                    |                                                    |                   |            |                    |                |
|                | RUBRO V - DATOS                                                                      | DE LOS PRODUCTOS E          | EXPORTADO      | DS                 |                                                    |                   |            | L <sub>s</sub>     |                |
|                | PRODUCTO                                                                             | 193                         |                |                    |                                                    |                   |            | ]                  |                |
|                | VARIEDAD 1                                                                           | 144                         |                |                    |                                                    |                   |            |                    |                |
|                | VARIEDAD 2                                                                           | 409                         |                |                    |                                                    |                   |            | ļ                  |                |

Una vez ingresados los datos requeridos para los ítems marcados y el declarante considere que los datos son los definitivos, procederá a ENVIAR el registro. Con este acto cambiará en las tablas el estado a ENVIADO, lo que pondrá los datos disponibles al Tercer Organismo para su consumo y validación.

# Estado EN REVISION

Los datos del trámite se encuentran en etapa de revisión por parte del INV. No se puede modificar la declaración.

| CI.            | we FIscal   AFIP - Adminis 🗙 🗅 Tramites                               | ×                         |           |                    |                                                  |                   |            |               |        |
|----------------|-----------------------------------------------------------------------|---------------------------|-----------|--------------------|--------------------------------------------------|-------------------|------------|---------------|--------|
| ← →            | C 🔒 https://serviciosaduho                                            | pmoext.afip.gob.ar/DIAV2, | Nucea.Web | /Registro/T        | ramites/16033E                                   | C01000260Á        | ν.         |               | s =    |
|                | NISTRACIÓN PEDERAL DE<br>NGRESOS PUBLICOS                             |                           |           | Usuario<br>Empresa | 20040410024<br>20040410024                       | T. Agente<br>Host | DESP<br>.3 | Ð             | VUCEA  |
| Ingra<br>25/11 | eso del trámite / Detalle / Trá<br>/2016 11:38                        | mites disponibles         |           |                    |                                                  |                   |            |               |        |
| es             | CUIT Impo/Expo<br>Razón Social<br>Declaración<br>Fecha Oficialización |                           |           |                    | CUIT Despaci<br>Razón Social<br>Aduana<br>Estado | hante             |            |               |        |
| ccion          | Trámites Disponibles                                                  |                           |           |                    |                                                  |                   |            |               |        |
| Trans          | INV VINOS Y MOSTOS                                                    |                           | EN F      | REVISION           |                                                  | e                 | Visua      | ilzar Trẩmile | Volwer |
|                | REFERENCIAS: ON INICIADO                                              | I Sorrador I              | enviado   |                    | REVISION                                         | APROBADO          | 1          | RECHAZADO     | 100 C  |

| MINISTRACIÓN FEDERAL DE<br>INGRESOS PÚBLICOS                                                   |                                                                                                  | Usuario<br>Empresa                                               | 20040410024<br>20040410024                       | T. Agente<br>Host                         | DESP<br>.3                                   | ×                                                                 | VUCE |
|------------------------------------------------------------------------------------------------|--------------------------------------------------------------------------------------------------|------------------------------------------------------------------|--------------------------------------------------|-------------------------------------------|----------------------------------------------|-------------------------------------------------------------------|------|
| eso del trámite / Detalle ,<br>1/2016 11:39                                                    | / Trámites disponibles / Dec                                                                     |                                                                  |                                                  |                                           |                                              |                                                                   |      |
| CUIT Impo/Expo<br>Razón Social<br>Declaración<br>Fecha Oficialización                          | 20040410024<br>CAMILO y ERNESTO<br>16033EC01000260A<br>11/17/2016                                |                                                                  | CUIT Despach<br>Razón Social<br>Aduana<br>Estado | ante                                      | 20040411<br>RODRIGU<br>LA PLATA<br>OFICIALIZ | 9024<br>Jez camilo desp<br>-Homo<br>Zada                          |      |
|                                                                                                |                                                                                                  | Estado del tran                                                  | nite: 🔵 EN REVISIO                               | N                                         |                                              |                                                                   |      |
| Carátula                                                                                       |                                                                                                  |                                                                  |                                                  |                                           |                                              |                                                                   |      |
|                                                                                                |                                                                                                  |                                                                  |                                                  |                                           |                                              |                                                                   | (m)  |
| Declaración de los pi<br>En esta seccion se podra c                                            | roductos por ítem<br>onsultar los datos informados de                                            | los ítems                                                        |                                                  |                                           |                                              | Busoar                                                            | 40   |
| Declaración de los pr<br>En esta seccion se podra c<br>Mostrar 10 • produ                      | roductos por ítem<br>onsultar los datos informados de<br>actos                                   | los ítems<br>Dei <i>s (</i> Dovincia Ori                         |                                                  | Decision Arms                             |                                              | Buscar:                                                           | 40   |
| Declaración de los pr<br>En esta seccion se podra co<br>Mostrar 10 • produ<br>Numero Item 1    | roductos por ítem<br>onsultar los datos informados de<br>actos<br>FOB (Dólares)<br>10.00         | los flems<br>Pais/Provincia Ori;<br>ZA - MENDOZA                 | gen                                              | Posicion Arar<br>2204.21.00               | icelaria<br>900U                             | Buscar:<br>Producto<br>Visualizar Producto                        | 40   |
| Declaración de los p<br>En esta seccion se podra c<br>Mostrar 10 • produ<br>Numero Item 1<br>2 | roductos por ítem<br>onsultar los datos informados de<br>actos<br>FOB (Dólares) 10.00<br>1000.00 | los fiems<br>Pais/Provincia Ori;<br>ZA - MENDOZA<br>ZA - MENDOZA | gen                                              | Posicion Arar<br>2204.21.00<br>2204.21.00 | icelaria<br>900U<br>900U                     | Buscar:<br>Producto<br>Visualizar Producto<br>Visualizar Producto |      |

| Cla            | ave FIscal   AFIP - Adminis 🗙 🖸                                       | Campos Tramite ×                                                  |                  |                                                    |                   |                                 |                                                     |            |
|----------------|-----------------------------------------------------------------------|-------------------------------------------------------------------|------------------|----------------------------------------------------|-------------------|---------------------------------|-----------------------------------------------------|------------|
| ← →            | C 🔒 https://servicios                                                 | aduhomoext.afip.gob.ar/DIAV2/Vu                                   | cea.Web/Regist   | ro/DatosTramite/160                                | 33EC01000         | 260A/2016:                      | 110200000019/Caratula                               | ☆ <b>=</b> |
|                | NIGTRACIÓN FEDERAL DE<br>NIGRESOS PÚBLICOS                            |                                                                   | Usua<br>Empr     | rio 20040410024<br>esa 20040410024                 | T. Agente<br>Host | DESP<br>.3                      | Ð                                                   |            |
| Ingre<br>25/11 | eso del trámite / Detalle<br>/2016 11:39                              | / Trámites disponibles / Declarac                                 | ión / Caratula   | 1                                                  |                   |                                 |                                                     |            |
| e              | CUIT Impo/Expo<br>Razón Social<br>Declaración<br>Fecha Oficialización | 20040410024<br>CAMILO y ERNESTO<br>16033EC01000260A<br>11/17/2016 |                  | CUIT Despachai<br>Razón Social<br>Aduana<br>Estado | nte               | 20040<br>RODR<br>LA PL<br>OFICI | 1410024<br>IGUEZ CAMILO DESP<br>ATA-HOMO<br>ALIZADA |            |
| ransaccion     |                                                                       |                                                                   | Estado del tra   | amite: 🔵 EN REVISION                               |                   |                                 |                                                     | - 11       |
| F              | CABECERA DEL TR                                                       | RAMITE                                                            |                  |                                                    |                   |                                 |                                                     |            |
|                | EJERCICIO DE<br>REGISTRO                                              | 2016                                                              |                  |                                                    |                   |                                 |                                                     | - 11       |
|                | FECHA DE REGISTRO                                                     | 12/11/2016                                                        |                  |                                                    |                   |                                 |                                                     | - 11       |
|                | BODEGA                                                                | A71058                                                            |                  |                                                    |                   |                                 |                                                     |            |
|                | OBSERVACIONES                                                         | Pruebas para poder consultar el m�                                | •todo de pendien | tes                                                |                   |                                 |                                                     |            |
|                | RUBRO I - DATOS                                                       | DEL EXPORTADOR                                                    |                  |                                                    |                   |                                 |                                                     |            |
|                | NUMERO DE<br>INSCRIPTO                                                | A67923                                                            |                  |                                                    |                   |                                 |                                                     |            |

| Cla            | ve FIscal   AFIP - Adminis 🗙 🗡 🗋 🤆                                                   | Campos Tramite 🛛 🗙 🔽                                                      |            |                    |                                                    |                   |                              |                                                        | A - 0 X |
|----------------|--------------------------------------------------------------------------------------|---------------------------------------------------------------------------|------------|--------------------|----------------------------------------------------|-------------------|------------------------------|--------------------------------------------------------|---------|
| ← →            | C https://servicios                                                                  | aduhomoext.afip.gob.ar/DIAV2/                                             | Vucea.Web  | /Registro/D        | atosTramite/1603                                   | 33EC010002        | 260A/2016                    | 110200000019/Item1                                     | sta 🗖 🚍 |
|                | INSTRACIÓN FEDERAL DE<br>KORESOS PUBLICOS                                            |                                                                           | *          | Usuario<br>Empresa | 20040410024<br>20040410024                         | T. Agente<br>Host | DESP<br>.3                   | Ð                                                      | VUCEA   |
| Ingre<br>25/11 | eso del trámite / Detalle<br>/2016 11:40                                             | / Trámites disponibles / Declar                                           | ración / P |                    |                                                    |                   |                              |                                                        |         |
| iones 🤇        | CUIT Impo/Expo<br>Razón Social<br>Declaración<br>Fecha Oficialización<br>Número Item | 20040410024<br>CAMILO y ERNESTO<br>16033EC01000260A<br>11/17/2016<br>0001 |            |                    | CUIT Despachan<br>Razón Social<br>Aduana<br>Estado | te                | 2004<br>ROD<br>LA PL<br>OFIC | 0410024<br>RIGUEZ CAMILO DESP<br>"ATA-HOMO<br>IALIZADA |         |
| Transacci      |                                                                                      |                                                                           | Estad      | o del tramite:     | EN REVISION                                        |                   |                              |                                                        | - 11    |
|                | PLANILLA DE TERC                                                                     | EROS                                                                      |            |                    |                                                    |                   |                              |                                                        | - 11    |
|                | CUIT TERCEROS                                                                        | 33711105889                                                               |            |                    |                                                    |                   |                              |                                                        |         |
|                | RAZON SOCIAL<br>TERCEROS                                                             | AGRUPACION DEL SUR S.A.                                                   |            |                    |                                                    |                   |                              |                                                        |         |
|                | RUBRO V - DATOS                                                                      | DE LOS PRODUCTOS EXF                                                      | ORTAD      | OS                 |                                                    |                   |                              |                                                        |         |
|                | PRODUCTO                                                                             | 391                                                                       |            |                    |                                                    |                   |                              |                                                        |         |
|                | VARIEDAD 1                                                                           | 101                                                                       |            |                    |                                                    |                   |                              |                                                        |         |
|                | VARIEDAD 2                                                                           | *                                                                         |            |                    |                                                    |                   |                              |                                                        |         |

# Estado APROBADO

El Organismo constituido en Autoridad de Aplicación no ha encontrado errores en la carga de la información. La misma será tenida en cuenta, junto con los datos del Permiso de Embarque para mantener el BLOQUEO o, en su defecto, proceder a la APROBACION de la declaración en el SIM

| Cla            | we FIscal   AFIP - Adminis 🗙 🗋 Tramites                               | ×                         |           |                    |                                                   |                   |            |           |   |              |
|----------------|-----------------------------------------------------------------------|---------------------------|-----------|--------------------|---------------------------------------------------|-------------------|------------|-----------|---|--------------|
| ← →            | C 🔒 https://serviciosaduhor                                           | moext.afip.gob.ar/DIAV2/\ | /ucea.Web | /Registro/Ti       | ramites/16033E0                                   | C01000312V        |            |           |   | \$2 <b>≡</b> |
|                | NISTRACIÓN FEDERAL DE<br>NIGRESOS PÚBLICOS                            |                           | -         | Usuario<br>Empresa | 20040410024<br>20040410024                        | T. Agente<br>Host | DESP<br>.3 | Ð         |   | VUCEA        |
| Ingre<br>25/11 | eso del trámite / Detalle / Trár<br>/2016 11:07                       | nites disponibles         |           |                    |                                                   |                   |            |           |   |              |
| es             | CUIT Impo/Expo<br>Razón Social<br>Declaración<br>Fecha Oficialización |                           |           |                    | CUIT Despach:<br>Razón Social<br>Aduana<br>Estado | ante              |            |           |   |              |
| ccion          | Trámites Disponibles                                                  |                           |           |                    |                                                   |                   |            |           |   |              |
| Transa         | INV VINOS Y MOSTOS                                                    |                           | API       | ROBADO             |                                                   | ٥                 | Visualizar | Trámite   |   | Volver       |
|                | REFERENCIAS: ON INICIADO                                              | I 🔵 BORRADOR I 🥥          | ENVIADO   |                    | REVISION                                          | APROBADO          | I 🥌 F      | RECHAZADO | · |              |

**IMPORTANTE:** 

El INV podrá aprobar una intervención BI11 sólo si el trámite ante la VUCE ARGENTINA se encuentra en estado APROBADO.

El INV podrá rechazar una intervención Bl11 sin importar el estado del trámite en la VUCE Argentina. Es decir que podrá bloquearlo en el momento que así lo determine, prescindiendo del estado del trámite en esta plataforma.

| a cial isote cial io/Expo cial ión icialización a eccion se podra cor ación de los pro eccion se podra cor ación de los pro eccion se podra cor 10 produce umero Item 1 2 NCIAS: NO INICH P- Admin: X C achiece Can                                                                                         | Trámites disponibles / D 20040410024 CAMILO y ERNESTO 16033EC01000312v 11/22/2016  nsultar los datos informados ductos por flem nsultar los datos informados tos FOB (Dólares) 16500.00 16670.00 12 de un total de 2 productos D0 I © BORRADOR                    | Peclaración Usuar Empro Declaración Usuar Empro Decla | io 20040410024<br>20040410024<br>CUIT Despa<br>Razón Socia<br>Aduana<br>Estado<br>ramite: APROBAI<br>72<br>ZA CONTROLLAS<br>ZA CONTROLLAS<br>ZA | T. Agente DES<br>Host DES                                                                                                    | P<br>3<br>20040410024<br>ROPRIGUEZ C<br>LA PLATA-HOM<br>OFICIALIZADA<br>EL<br>aria<br>DF<br>DF                                                                                                    | AMILO DESP<br>AO<br>Visualizar Carátula<br>JSCar:<br>Producto<br>Visualizar Producto<br>Visualizar Producto<br>Anterior<br>1 Siguiente<br>Volver                                    |
|----------------------------------------------------------------------------------------------------|----------------------------------------------------------------------------------------------------|----------------------------------------------------------------------------------------------------|----------------------------------------------------------------------------------------------------|----------------------------------------------------------------------------------------------------|----------------------------------------------------------------------------------------------------|----------------------------------------------------------------------------------------------------|
| mite / Detalle /<br>o/Expo<br>cial<br>ión<br>fotalización<br>a<br>ación de los pro<br>eccion se podra cor<br>ación de los pro<br>eccion se podra cor<br>10 • produc<br>umero Item 1<br>2<br>to productos del 1 al<br>NCIAS: NO INICIA<br>IP - Admini: X C Can<br>https://serviciosad                        | Trámites disponibles / D<br>20040410024<br>CAMILO y ERNESTO<br>16033EC01000312v<br>11/22/2016<br>nsultar los datos informados<br>ductos por ítem<br>nsultar los datos informados<br>tos<br>FOB (Dólares)<br>16500.00<br>16670.00<br>12 de un total de 2 productos | Declaración<br>Estado del t<br>de la carátula<br>de los flems<br>Pais/Provincia C<br>ZA - MENDO<br>ZA - MENDO<br>S                                                                                                    | CUIT Despa<br>Razón Socia<br>Aduana<br>Estado<br>ramite: APROBAI<br>7<br>7<br>7<br>7<br>7<br>7<br>7<br>7<br>7<br>7<br>7<br>7<br>7<br>7<br>7<br>7<br>7<br>7<br>7                                                                                                    | chante                                                                                                    | 20040410024<br>RODRIGUEZ C<br>LA PLATA-HOM<br>OFICIALIZADA                                                                                                    | AMILO DESP<br>AO<br>Visualizar Carátula<br>Jscar:<br>Producto<br>Visualizar Producto<br>Visualizar Producto<br>Anterior 1 Siguiente<br>Volver                                       |
| IO/Expo<br>cial<br>ión<br>fotalización<br>a<br>ación de los pro<br>eccion se podra cor<br>eccion se podra cor<br>con se podra cor<br>in produc<br>eccion se podra cor<br>in produc<br>umero Item<br>1<br>2<br>io productos del 1 al<br>NCIAS:<br>NO INICIA<br>IP - Admini:<br>X C an<br>https://serviciosad | 20040410024<br>CAMILO y ERNESTO<br>16033EC01000312v<br>11/22/2016<br>nsultar los datos informados<br>ductos por ítem<br>nsultar los datos informados<br>tos<br>FOB (Dólares)<br>16500.00<br>16670.00<br>12 de un total de 2 productos                             | Estado del t<br>de la carátula<br>de los ítems<br>Pais/Provincia C<br>ZA - MENDO<br>ZA - MENDO<br>S                                                                                                    | CUIT Despa<br>Razón Socia<br>Aduana<br>Estado<br>ramite: APROBAI<br>ramite: APROBAI<br>ZA<br>ZA<br>ZA<br>ZA                                                                                                    | Chante                                                                                                    | 20040410024<br>RODRIGUEZ C<br>LA PLATA-HOM<br>OFICIALIZADA                                                                                                    | AMILO DESP<br>AO<br>Visualizar Carătula<br>Jscar:<br>Producto<br>Visualizar Producto<br>Visualizar Producto<br>Anterior 1 Siguiente<br>Volver                                       |
| a<br>eccion se podra con<br>ación de los pro<br>eccion se podra con<br>10 • produc<br>umero Item 1<br>2<br>Io productos del 1 al<br>NCIAS: NO INICIA<br>IP - Admini: X C Can<br>https://serviciosad                                                                                                    | nsultar los datos informados<br>ductos por flem<br>nsultar los datos informados<br>tos<br>FOB (Dólares)<br>16500.00<br>16670.00<br>12 de un total de 2 productos                                                                                                  | Estado del t<br>de la carátula<br>de los flems<br>Pais/Provincia C<br>ZA - MENDO<br>ZA - MENDO<br>S                                                                                                    | ramile: APROBAI<br>rrigen<br>ZA<br>ZA<br>ZA                                                                                                    | Posicion Arancel<br>2204.21.00.200<br>2204.21.00.200                                                                                                    | BL<br>aria<br>DF<br>DF                                                                                                    | Visualizar Carátula      Jscar:     Producto     Visualizar Producto     Visualizar Producto     Anterior     1 Siguiente      Volver                                               |
| a<br>eccion se podra cor<br>ación de los pro<br>eccion se podra cor<br>10 • produce<br>umero Item 1<br>2<br>Io productos del 1 al<br>NCIAS: NO INICIA<br>IP - Admini: × C Can<br>https://serviciosad                                                                                                    | Insultar los datos informados<br>ductos por ítem<br>Insultar los datos informados<br>tos<br>FOB (Dólares)<br>16500.00<br>16670.00<br>12 de un total de 2 productos<br>DD I CORRADOR                                                                               | de la carátula<br>de los flems<br>Pais/Provincia C<br>ZA - MENDO<br>ZA - MENDO<br>S                                                                                                    | Prigen<br>ZA<br>ZA<br>EN REVISION (                                                                                                    | Posicion Arancel<br>2204.21.00.200<br>2204.21.00.200                                                                                                    | BL<br>aria<br>DF<br>DF                                                                                                    | Visualizar Carátula      Jscar:     Producto     Visualizar Producto     Visualizar Producto     Anterior     1 Siguiente      Volver                                               |
| eccion se podra cor<br>ación de los pro<br>eccion se podra cor<br>10 produce<br>umero Item 1<br>1<br>2<br>to productos del 1 al<br>NCIAS: NO INICIA<br>P- Admini: X Can<br>https://serviciosad                                                                                                    | Insultar los datos informados<br>ductos por flem<br>Insultar los datos informados<br>tos<br>FOB (Dólares)<br>16500.00<br>16670.00<br>12 de un total de 2 productos<br>DO I BORRADOR                                                                               | de la carátula<br>de los îtems<br>Pais/Provincia C<br>ZA - MENDO<br>ZA - MENDO<br>S                                                                                                    | Prigen<br>ZA<br>ZA<br>EN REVISION I                                                                                                    | Posicion Arancel<br>2204.21.00.20<br>2204.21.00.20                                                                                                    | aria DF                                                                                                    | Visualizar Carátula      Iscar:     Producto     Visualizar Producto     Visualizar Producto     Anterior     1 Siguiente      Volver                                               |
| ación de los pro<br>eccion se podra con<br>10 • produc<br>umero Item<br>1<br>2<br>lo productos del 1 al<br>NCIAS: NO INICIA<br>IP - Admini: × C Can<br>https://serviciosad                                                                                                    | ductos por ítem<br>nsultar los datos informados<br>tos<br>FOB (Dólares)<br>16500.00<br>16670.00<br>12 de un total de 2 productos<br>00 I © BORRADOR                                                                                                    | de los flems<br>Pais/Provincia C<br>ZA - MENDO<br>ZA - MENDO<br>S                                                                                                    | Vrigen ZA<br>ZA<br>ZA Constant<br>EN REVISION (                                                                                                    | Posicion Arancel<br>2204.21.00.20<br>2204.21.00.20                                                                                                    | aria di Constanti di Constanti di Constanti di Constanti di Constanti di Constanti di Constanti di Constanti di<br>Constanti di Constanti di Constanti di Constanti di Constanti di Constanti di Constanti di Constanti di Constanti<br>Constanti di Constanti di Constanti di Constanti di Constanti di Constanti di Constanti di Constanti di Constanti | Jscar:<br>Producto<br>Visualizar Producto<br>Visualizar Producto<br>Anterior 1 Siguiente<br>Volver                                                                                  |
| I O V O V O V O V O V O V O V O V O V O                                                                                                    | tos<br>FOB (Dólares)<br>16500.00<br>16670.00<br>12 de un total de 2 productos                                                                                                    | de los fiems<br>Pais/Provincia C<br>ZA - MENDO<br>ZA - MENDO<br>S                                                                                                    | Prigen ZA<br>ZA<br>ZA EN REVISION (                                                                                                    | Posicion Arancel<br>2204.21.00.200<br>2204.21.00.200                                                                                                    | aria CF                                                                                                    | Producto Producto Visualizar Producto Visualizar Producto Anterior 1 Siguiente Volver                                                                                               |
| 10     Produc       umero Item     1       1     2       io productos del 1 al       NCIAS:     NO INICIA       IP- Admini:     X       IP- Admini:     X       Can       https://serviciosad                                                                                                    | tos<br>FOB (Dólares)<br>16500.00<br>16670.00<br>12 de un total de 2 productos<br>DO I BORRADOR                                                                                                    | Pais/Provincia C<br>ZA - MENDO<br>ZA - MENDO<br>S                                                                                                    | Prigen ZA<br>ZA<br>ZA EN REVISION I                                                                                                    | Posicion Arancel<br>2204.21.00.20<br>2204.21.00.20                                                                                                    | aria DF                                                                                                    | Producto Producto Visualizar Producto Visualizar Producto Anterior 1 Siguiente Volver                                                                                               |
| IL INCIAS: NO INICIA<br>IP - Admini: X C Can<br>https://serviciosad                                                                                                    | FOB (Dólanes)<br>16500.00<br>16670.00<br>2 de un total de 2 productos<br>00   © BORRADOR                                                                                                    | Pais/Provincia C<br>ZA - MENDO<br>ZA - MENDO<br>S                                                                                                    | Vrigen     Image: Comparison of the second second sec                                                                                                    | Posicion Arancel<br>2204.21.00.20<br>2204.21.00.20                                                                                                    | aria DF                                                                                                    | Producto Visualizar Producto Visualizar Producto Anterior 1 Siguiente Volver                                                                                                    |
| 1. 2 ko productos del 1 al NCIAS: NO INICIA P- Admini: × C Can https://serviciosad                                                                                                    | 16500.00<br>16670.00<br>12 de un total de 2 productos                                                                                                    | ZA - MENDO<br>ZA - MENDO<br>S                                                                                                    | ZA ZA EN REVISION                                                                                                    | 2204.21.00.200<br>2204.21.00.200                                                                                                    | DF                                                                                                    | <ul> <li>Visualizar Producto</li> <li>Visualizar Producto</li> <li>Anterior</li> <li>Siguiente</li> <li>Volver</li> </ul>                                                           |
| 2<br>lo productos del 1 al<br>NCIAS: NO INICIA<br>IP - Admini: X C Can<br>https://serviciosad                                                                                                    | 16670.00<br>12 de un total de 2 productos<br>DO I CBORRADOR                                                                                                    |                                                                                                    |                                                                                                    | 2204.21.00.20                                                                                                    | DF                                                                                                    | Visualizar Producto     Anterior     1     Siguiente     Volver                                                                                                    |
| INCIAS: NO INICIA<br>IP-Admini: X Can<br>https://serviciosad                                                                                                    | 2 de un total de 2 productos                                                                                                    | S<br>I 🧽 Enviado I                                                                                                    | EN REVISION                                                                                                    |                                                                                                    |                                                                                                    | Anterior 1 Siguiente                                                                                                    |
| mite / Detalle /                                                                                                    | Trámites disponibles / D<br>20040410024<br>CAMU O × ERNESTO                                                                                                    | )eclaración / Caratula                                                                                                    | CUIT Despace                                                                                                    | nante                                                                                                    |                                                                                                    |                                                                                                    |
| ión<br>fcialización                                                                                                    | 16033EC01000312V<br>11/22/2016                                                                                                    |                                                                                                    | Aduana<br>Estado                                                                                                    |                                                                                                    | LA PLATA-HOMO<br>OFICIALIZADA                                                                                                    | )                                                                                                    |
|                                                                                                    |                                                                                                    | Estado del tra                                                                                                    | amite : 🔵 APROBADI                                                                                                    | 0                                                                                                    |                                                                                                    |                                                                                                    |
| ERA DEL TRA                                                                                                    | MITE                                                                                                    |                                                                                                    |                                                                                                    |                                                                                                    |                                                                                                    |                                                                                                    |
| IO DE                                                                                                    | 2016                                                                                                    |                                                                                                    |                                                                                                    |                                                                                                    |                                                                                                    |                                                                                                    |
| DE REGISTRO                                                                                                    | 23/11/16                                                                                                    |                                                                                                    |                                                                                                    |                                                                                                    |                                                                                                    |                                                                                                    |
|                                                                                                    | A70011                                                                                                    |                                                                                                    |                                                                                                    |                                                                                                    |                                                                                                    |                                                                                                    |
|                                                                                                    |                                                                                                    | 156789 103156789                                                                                                    |                                                                                                    |                                                                                                    |                                                                                                    |                                                                                                    |
| ACIONES                                                                                                    | 123456789 123456789 1234                                                                                                    | 400700 120400700                                                                                                    |                                                                                                    |                                                                                                    |                                                                                                    |                                                                                                    |
| ACIONES                                                                                                    | 123456769 123456769 1234<br>EL EXPORTADOR                                                                                                    | 400/00 120400/00                                                                                                    |                                                                                                    |                                                                                                    |                                                                                                    |                                                                                                    |
|                                                                                                    | ial<br>in<br>italización<br>ERA DEL TRA<br>O DE<br>D<br>E REGISTRO                                                                                                    | Ial         CAMILO y ERNESTO           in         16033EC01000312V           italización         11/22/2016                                                                                                    | Ial         CAMILO y ERNESTO<br>16033EC01000312V           italización         11/22/2016           ERA DEL TRAMITE         Estado del tra           0 DE<br>0         2016           2 REGISTRO         23/11/16           ATO011         123456769 123456769 123456769 123456779                                                                                                    | Ial         CAMILO y ERNESTO         Razón Social           in         16033EC01000312V         Aduana           isalización         11/22/2016         Estado | Ial     CAMILO y ERNESTO     Razón Social       in     16033EC01000312V     Aduana       italización     11/22/2016     Estado   Estado del tramite: APROBADO       ERA DEL TRAMITE   EREGISTRO 23/11/16 A70011 ACIONES 123456789 123456789 123456789 123456789                                                                                           | Ial     CAMILO y ERNESTO     Razón Social     RODRIGUEZ CAI       ún     16033EC01000312∨     Aduana     LA PLATA-HOMO       isalización     11/22/2016     Estado     OFICIALIZADA |

| Cla            | ve FIscal   AFIP - Adminis 🗙 🗡 🗋 🤆                                                   | Campos Tramite 🛛 🗙 💽                                                      |           |                    |                                                     |                   |                              |                                                        |      |
|----------------|--------------------------------------------------------------------------------------|---------------------------------------------------------------------------|-----------|--------------------|-----------------------------------------------------|-------------------|------------------------------|--------------------------------------------------------|------|
| ← →            | C A https://servicios                                                                | aduhomoext.afip.gob.ar/DIAV2/                                             | /ucea.Web | )/Registro/D       | atosTramite/1603                                    | 3EC01000          | 312V/2016                    | 5112300000306/Item1                                    | ☆ =  |
|                | NISTRACIÓN FEDERAL DE<br>IGRESOS PÚBLICOS                                            |                                                                           | -         | Usuario<br>Empresa | 20040410024<br>20040410024                          | T. Agente<br>Host | DESP<br>.3                   | B                                                      |      |
| Ingre<br>25/11 | eso del trámite / Detalle<br>/2016 11:10                                             | / Trámites disponibles / Declar                                           | ación / P | roducto            |                                                     |                   |                              |                                                        |      |
| iones 🤇        | CUIT Impo/Expo<br>Razón Social<br>Declaración<br>Fecha Oficialización<br>Número Item | 20040410024<br>CAMILO y ERNESTO<br>16033EC01000312V<br>11/22/2016<br>0001 |           |                    | CUIT Despachant<br>Razón Social<br>Aduana<br>Estado | e                 | 2004<br>ROD<br>LA PL<br>OFIC | 0410024<br>RIGUEZ CAMILO DESP<br>LATA-HOMO<br>IALIZADA | ×    |
| Transacci      |                                                                                      |                                                                           | Esta      | do del tramite     | : 🔵 APROBADO                                        |                   |                              |                                                        | - 11 |
|                | PLANILLA DE TERC                                                                     | EROS                                                                      |           |                    |                                                     |                   | - U                          |                                                        |      |
|                | CUIT TERCEROS                                                                        | 33-71110588-9                                                             |           |                    |                                                     |                   |                              |                                                        | - U  |
|                | RAZON SOCIAL<br>TERCEROS                                                             | cuit automatico xxxx                                                      |           |                    |                                                     |                   |                              |                                                        |      |
|                | RUBRO V - DATOS                                                                      | DE LOS PRODUCTOS EXF                                                      | ORTAD     | os                 |                                                     |                   |                              |                                                        | - 1  |
|                | PRODUCTO                                                                             | 45                                                                        |           |                    |                                                     |                   |                              |                                                        |      |
|                | VARIEDAD 1                                                                           | 416                                                                       |           |                    |                                                     |                   |                              |                                                        |      |
|                | VARIEDAD 2                                                                           |                                                                           |           |                    |                                                     |                   |                              | ]                                                      |      |

# Estado RECHAZADO

La Autoridad de Aplicación ya evaluó los datos cargados y encontró inconsistencias. El usuario debe revisar y corregir la información en el Portal (Rectificar Trámite), para luego remitirla nuevamente, a fin de que el INV la analice.

| CI.            | ave FIscal   AFIP - Adminis 🗙 🗅 Tramites                              | ×                         |            |                    |                                                  |                   |            |           |        |
|----------------|-----------------------------------------------------------------------|---------------------------|------------|--------------------|--------------------------------------------------|-------------------|------------|-----------|--------|
| ← →            | C 🔒 https://serviciosaduhor                                           | noext.afip.gob.ar/DIAV2/\ | /ucea.Web, | /Registro/Ti       | ramites/16033E                                   | C01000274F        |            |           | ි 🖬    |
|                | INSTRACIÓN FEDERAL DE<br>INGRESOS PUBLICOS                            |                           | -          | Usuario<br>Empresa | 20040410024<br>20040410024                       | T. Agente<br>Host | DESP<br>.3 | Ð         |        |
| Ingra<br>25/11 | eso del trámite / Detalle / Trám<br>//201614:57                       | nites disponibles         |            |                    |                                                  |                   |            |           |        |
| es             | CUIT Impo/Expo<br>Razón Social<br>Declaración<br>Fecha Oficialización |                           |            |                    | CUIT Despach<br>Razón Social<br>Aduana<br>Estado | nante             |            |           |        |
| ccion          | Trámites Disponibles                                                  |                           |            |                    |                                                  |                   |            |           |        |
| Transa         | INV VINOS Y MOSTOS                                                    |                           | •          | REVISAR            |                                                  | <b>9</b> F        | le clifica | r Trámite | Volver |
|                | REFERENCIAS: NO INICIADO                                              | I 🗨 BORRADOR I            | ENVIADO    | I 🔵 EN             | REVISION                                         | APROBADO          | 1          | RECHAZADO |        |

Al seleccionar "Rectificar trámite" la declaración pasa nuevamente al estado BORRADOR, para permitir las correcciones que correspondan:

| NISTRACIÓN FEDER<br>NGRESOS PÚBLICO<br>250 del trá | amite / Detalle / T                       | īrámites disponibles / Decla     | ración             | 20040410024                                       | Host .3         |          | ۷ <mark>u</mark>     |
|----------------------------------------------------|-------------------------------------------|----------------------------------|--------------------|---------------------------------------------------|-----------------|----------|----------------------|
| CUIT Imp<br>Razón So<br>Declarac<br>Fecha Of       | po/Expo<br>poial<br>sión<br>ficialización |                                  |                    | CUIT Despacha<br>Razón Social<br>Aduana<br>Estado | nte             |          |                      |
|                                                    |                                           |                                  |                    |                                                   |                 |          |                      |
| Carátul                                            | la                                        |                                  |                    |                                                   |                 |          |                      |
| En esta s                                          | eccion agregará los o                     | tatos para completar la carátula |                    |                                                   | <i>⊾</i>        |          | 📀 Cargar Carátula    |
| Declara                                            | ación de los prod                         | luctos por ítem                  |                    |                                                   |                 |          |                      |
| En esta s                                          | seccion agregará los c                    | tatos para completar la informac | ión de los ítems   |                                                   |                 |          |                      |
| Mostrar                                            | 10 • producte                             | os                               |                    |                                                   |                 | Busc     | ar:                  |
| N                                                  | Jumero Item 🔺                             | FOB (Dólares)                    | Pais/Provincia Ori | gen 🕴                                             | Posicion Arance | elaria 🕴 | Producto             |
|                                                    | 1                                         | 1000.00                          | ZA - MENDOZA       |                                                   | 2204.21.00.9    | 000      | Cargar Producto      |
| Mostrand                                           | io productos del 1 al 1                   | 1 de un total de 1 productos     |                    |                                                   |                 |          | Anterior 1 Siguiente |

Al nivel que corresponda (Carátula o Producto) el Organismo Externo informará cuales fueron los errores.

Quien esté a cargo de la declaración, nuevamente deberá cargar la información y enviarla para su nueva evaluación.

El portal permitirá su corrección y además brindará la información de los errores informados por el Organismo, la cual incluirá el nivel (Carátula o Producto) donde se presento el error, y la Descripción del Error.

| Cla            | we FIscal   AFIP - Adminis 🗙 🎦 🕻                                      | ampos Tramite 🗙 💶                                                 |                                                      |                                                                       | A _ O X |
|----------------|-----------------------------------------------------------------------|-------------------------------------------------------------------|------------------------------------------------------|-----------------------------------------------------------------------|---------|
| ← →            | C 🔒 https://serviciosa                                                | aduhomoext.afip.gob.ar/DIAV2/V                                    | ucea.Web/Registro/DatosTramite/16033EC01             | 000274F/2016112500000598/Caratula                                     | ☆ =     |
| Ingra<br>25/11 | nonesos publicos<br>eso del trámite / Detalle ,<br><b>/2016 14:59</b> | / Trámites disponibles / Declara                                  | l<br>ción / Caratula                                 |                                                                       |         |
| e              | CUIT Impo/Expo<br>Razón Social<br>Declaración<br>Fecha Oficialización | 20040410024<br>CAMILO y ERNESTO<br>16033EC01000274F<br>11/13/2016 | CUIT Despachante<br>Razón Social<br>Aduana<br>Estado | 20040410024<br>RODRIGUEZ CAMILO DESP<br>LA PLATA-HOMO<br>OFICIALIZADA | <u></u> |
| Iccion         |                                                                       |                                                                   | Estado del tramite: 🔵 BORRADOR                       |                                                                       |         |
| ransa          |                                                                       |                                                                   |                                                      |                                                                       |         |
| -              | CABECERA DEL TR                                                       | AMITE                                                             |                                                      |                                                                       |         |
|                |                                                                       |                                                                   |                                                      |                                                                       | N       |
|                | EJERCICIO DE<br>REGISTRO                                              | 2016                                                              |                                                      |                                                                       | hs      |
|                | FECHA DE REGISTRO                                                     | 2016-11-22                                                        |                                                      |                                                                       |         |
|                | 000504                                                                | D71657 - FEBNANDEZ HNOS SE                                        | II - INGENIERO GIAGNONI - SAN MARTIN - MEND          | 107A T                                                                |         |
|                | BUDEGA                                                                |                                                                   |                                                      |                                                                       |         |
|                | OBSERVACIONES                                                         | Pruebas generales                                                 |                                                      |                                                                       |         |
|                | RUBRO I - DATOS E                                                     | DELEXPORTADOR                                                     |                                                      |                                                                       | - 11    |
|                | NUMERO DE<br>INSCRIPTO                                                | PRUEBA CAMILO CUIT MOVIN                                          | ×                                                    |                                                                       |         |
|                |                                                                       |                                                                   |                                                      |                                                                       |         |
|                | RUBRO II - DATOS I                                                    | DEL IMPORTADOR                                                    |                                                      |                                                                       |         |
|                | RAZON SOCIAL<br>IMPORTADOR                                            | Juan Minetti                                                      |                                                      |                                                                       |         |
|                |                                                                       | C 1: 0000 11 1                                                    |                                                      |                                                                       | • •     |

| ← →            |                                                                                                    |                                                                           |              |                    |                                                    |                   |                             |                                                  |           |          |
|----------------|----------------------------------------------------------------------------------------------------|---------------------------------------------------------------------------|--------------|--------------------|----------------------------------------------------|-------------------|-----------------------------|--------------------------------------------------|-----------|----------|
|                | C A https://servicios                                                                                                    | saduhomoext.afip.gob.ar/DIAV2                                             | 2/Vucea.Web, | /Registro/D        | atosTramite/1603                                   | 3EC010002         | 274F/2016                   | 112500000                                        | 598/Item1 | <u>☆</u> |
|                | INSTRACIÓN FEDERAL DE<br>INGRESOS PÚBLICOS                                                                                            |                                                                           |              | Usuario<br>Empresa | 20040410024<br>20040410024                         | T. Agente<br>Host | DESP<br>.3                  | Ð                                                |           | VUCE     |
| Ingre<br>25/11 | eso del trámite / Detalle<br>I/2016 15:00                                                                                             | / Trámites disponibles / Decl                                             | aración / Pr | roducto            |                                                    |                   |                             |                                                  |           |          |
| iones 🔮        | CUIT Impo/Expo<br>Razón Social<br>Declaración<br>Fecha Oficialización<br>Número Item                                                  | 20040410024<br>CAMILO y ERNESTO<br>16033EC01000274F<br>11/13/2016<br>0001 |              |                    | CUIT Despachan<br>Razón Social<br>Aduana<br>Estado | te                | 2004<br>ROE<br>LA P<br>OFIC | 10410024<br>IRIGUEZ CAM<br>LATA-HOMO<br>DALIZADA | ILO DESP  | ×        |
| ansacci        |                                                                                                    |                                                                           | Estad        | do del tramite     | BORRADOR                                           |                   |                             |                                                  |           |          |
| Tra            | Errores informados                                                                                                    | por el Organismo Externo,                                                 | correspond   | dientes al         | último envío:                                      |                   |                             |                                                  |           |          |
|                | O - El codigo de bodega no corresponde     O - Es incorrecto el codigo de area geografica. Por favor verificar.  PLANILLA DE TERCEROS |                                                                           |              |                    |                                                    |                   |                             |                                                  |           |          |
|                | PLANILLA DE TERO                                                                                                    | FBOS                                                                      |              |                    |                                                    |                   |                             |                                                  |           |          |
|                | CUIT TERCEROS                                                                                                    | 30672112148                                                               |              |                    |                                                    |                   |                             |                                                  |           | _        |
|                | PLANILLA DE TERC<br>CUIT TERCEROS<br>RAZON SOCIAL<br>TERCEROS                                                                         | CUIT DE PRUEBA                                                            |              |                    |                                                    |                   |                             |                                                  |           | R        |
|                | PLANILLA DE TERC<br>CUIT TERCEROS<br>RAZON SOCIAL<br>TERCEROS<br>RUBRO V - DATOS                                                      | CUIT DE PRUEBA                                                            | PORTADO      | os                 |                                                    |                   |                             |                                                  |           | R        |
|                | PLANILLA DE TERC<br>CUIT TERCEROS<br>RAZON SOCIAL<br>TERCEROS<br>RUBRO V - DATOS<br>PRODUCTO                                          | CUIT DE PRUEBA                                                            | PORTADO      | <b>DS</b>          |                                                    |                   |                             | ×.                                               |           | R        |
|                | PLANILLA DE TERC<br>CUIT TERCEROS<br>RAZON SOCIAL<br>TERCEROS<br>RUBRO V - DATOS<br>PRODUCTO<br>VARIEDAD 1                            | CUIT DE PRUEBA                                                            |              | <b>DS</b>          |                                                    |                   |                             | ×.                                               |           | 2        |

Un dato importante, es que mientras no se vuelva a remitir la información, los errores informados por el Organismo, se seguirán visualizando, aunque ya se hayan corregido.

#### Saldos aprobados

Resulta necesario aclarar que tanto la declaración de postembarque, como la anulación de la declaración de exportación, de corresponder, devuelven saldos de producto trazado por el INV.

Es decir, que según la información que cuente en el MALVINA se consumirán o no los litros aprobados por cada producto, según su número de análisis.

#### Modificación de datos a través del SITA.

Si resultase necesario modificar la información de Nacionalidad y/o Nombre del Medio de transporte, así como la CUIT del Agente de Transporte Aduanero involucrado, el declarante podrá a solicitar la rectificación, mediante transmisión electrónica, ingresando a través de su clave fiscal al SITA *"Sistema Informático de Trámites Aduaneros"*, y proceder según lo indicado en el correspondiente manual que se encuentra publicado en <u>www.arca.gob.ar/sita</u>.